# **Volunteer Reports**

Use the **Reports** tab to access and run any of the available volunteer reports. See <u>Volunteer Reports</u>.

| Vo  | oluntee                                                        | ers                                                                   |          |                                                |                                                 |                                   |                       |   |                                                                                                    |
|-----|----------------------------------------------------------------|-----------------------------------------------------------------------|----------|------------------------------------------------|-------------------------------------------------|-----------------------------------|-----------------------|---|----------------------------------------------------------------------------------------------------|
| A   | ll Volunteers                                                  | Currently Signed In                                                   | Approval | Queue                                          | Reports                                         | Events                            |                       |   |                                                                                                    |
| Vol | lunteer Rep                                                    | orts                                                                  |          |                                                |                                                 |                                   |                       |   |                                                                                                    |
|     | Active Volur<br>Profile informati<br>volunteers whos           | i <mark>teers</mark><br>on, including photo, on<br>e status is active |          | All Volu<br>Voluntee                           | unteers By<br>rs grouped by s                   | Status<br>status.                 |                       |   | Approved Applications<br>Volunteer Applications that have been approved                                                                                |
| ⊞   | Denied Volu<br>Volunteer applic                                | nteer Applications<br>ations with a denied status.                    |          | Top Vo<br>Voluntee<br>greatest f               | lunteers by<br>rs grouped by I<br>total time.   | / Building<br>puildings sort      | ed by                 | ⊞ | Total Hours Per Volunteer<br>Total number of volunteer hours associated to<br>each volunteer.                                                          |
| Ⅲ   | Total Hours<br>Building<br>Total number of<br>grouped by build | Per Volunteer By<br>hours worked per volunteer<br>ding.               |          | Total V<br>Affiliat<br>Total nur<br>each affil | olunteer H<br>ion<br>nber of volunte<br>iation. | ours Work                         | ciated to             |   | Total Volunteer Hours Worked Per<br>Building<br>Total number of volunteer hours associated to<br>each building.                                        |
| ▦   | Total Volunt<br>Function<br>Total number of<br>each function.  | eer Hours Worked Pe                                                   | r 🎟      | Total V<br>Organi<br>Total nur<br>organizat    | <b>olunteer H</b><br>zation<br>nber of volunte  | <b>ours Work</b><br>er hours on b | e <b>d Per</b>        |   | Volunteer Applications by Status<br>and Building<br>Volunteer Applications modified within specified<br>date range and grouped by status and building. |
| Ħ   | Volunteer H<br>Building<br>Volunteer Hours<br>building,        | ours by Function and grouped by function and                          | I        | Volunt<br>Buildir<br>Voluntee                  | eer Sign-In<br>1g<br>r sign in history          | History b                         | <b>y</b><br>building. |   |                                                                                                    |

## **Events**

The **Events** tab is used by the Volunteer Coordinator to manage events, such as creating an event, viewing all events, modifying an event and deleting an event. You must have the *Can Manage Events* permission to see this tab.

| /olur          | nteers                |      |                |         |                    |   |                   |   |                  |   |                 |   |           |
|----------------|-----------------------|------|----------------|---------|--------------------|---|-------------------|---|------------------|---|-----------------|---|-----------|
| All Volun      | teers Currently Signe | d In | Approval Queue | Reports | Events             |   |                   |   |                  |   |                 |   |           |
| All Even       | its                   |      |                |         |                    |   |                   |   |                  | T | Upcoming Events |   | Add Event |
| <u>Details</u> | Name                  | ≡    | Sponsor        | ≡       | Location           | = | Start Date / Time | ≡ | End Date / Time  | ≡ | Needed          | ≡ | Options   |
| •              | Bake Sale             |      | District       |         | Raptor Elementary  |   | 12/23/16 1:11 PM  |   | 12/23/16 1:11 PM |   | 3               |   |           |
| •              | Special event meeting |      | District       |         | Raptor Elementary  |   | 12/22/16 1:12 PM  |   | 12/22/16 1:12 PM |   | 10              |   |           |
| •              | After School Event    |      | District       |         | Raptor High School |   | 12/19/16 3:39 PM  |   | 12/19/16 4:04 PM |   | 5               |   |           |
|                |                       |      |                |         |                    |   |                   |   |                  |   |                 |   |           |

## **View All Events**

You can view all the events on the All Event workspace.

Use the **Filter** drop-down to narrow the search for specific events. You can filter to display Scheduled Events, Past Events and All Events.

Volunteer events can be created at the building level or client level (All Buildings).

- 1. From the navigation menu, select **Modules > Volunteers** and then click the **Events** tab.
- 2. On the All Events workspace, click Add Event.

| All Volunteers      | Currently Signed In | Approval Queue        | Reports      | Events  |  |
|---------------------|---------------------|-----------------------|--------------|---------|--|
| All Events >        | Add Event           |                       |              |         |  |
| Name 🛊              |                     | Description           |              |         |  |
| Special event mee   | ting                | Meeting to discuss up | coming event |         |  |
| Location            |                     | Address               |              | City    |  |
| Raptor Elementar    | y                   | 102 Raptor Lane       |              | Houston |  |
| Start Date / Time 🕯 |                     | End Date / Time *     |              | Needed  |  |
| 12/14/2016 6:00 PM  | · 🗇 O               | 12/14/2016 7:30 PM    | <b>i</b> 0   | 10      |  |
| unctions <b>*</b>   |                     |                       |              |         |  |
| + Add Functi        | on SCHOOL EVEN      | X                     |              |         |  |
| Notes               |                     |                       |              |         |  |

- 3. On the Add Event workspace, complete the following fields:
  - **Name**\* Enter a name for the event.
  - **Description** Enter information that describes the event.
  - Location Enter the name of the location (building) where the event will occur.
  - Address Enter the physical address of the event location.
  - **City/ZipCode**-EnterthenameoftheCityandpostalzipcodeforthe location of the event.
  - Start Date/Time\* Click the icon to select the date of the event and then click the <sup>(1)</sup> icon to select the time the event starts.
  - End Date/Time\* Click the 🖬 icon to select the date the event ends and then click the 🕑 icon to select the time the event ends.
  - **Needed**-Select the number of volunteers needed to help with the event.
  - **Signed Up** This *read-only* field indicates the number of volunteers who have already signed up for the event.

• **Functions**\*-Click **Add Function** and select the type of event from the drop-down list.

**Note** Only volunteers that have been approved for the Functions in the event detail, can sign up for that event.

- **Notes** Enter any additional notes about the event.
- 4. Click Save.

## **View Volunteers Signed Up for Event**

Volunteer Coordinators can view who has signed up to volunteer for an event from the **Event Detail** workspace.

**Note** From the navigation menu, select **Modules > Volunteers** and then click the **Events** tab.

- 1. On the **All Events** workspace, click the **h** icon next the event you want view.
- 2. On the **Event Detail** workspace, you can view the number of volunteers who have signed up for the event in the **Signed Up** field in the upper portion of the workspace.
- 3. Navigate to the **Volunteers Signed Up** grid to view the volunteers who have signed up for the event.

| olunteers Signe | d Up |           |   |                       |   |                    |   | Event Sign U |
|-----------------|------|-----------|---|-----------------------|---|--------------------|---|--------------|
| First Name      | ≡    | Last Name | ≡ | Email                 | ≡ | Sign-Up Date/Time↓ | ≡ | Options      |
| Mary            |      | Black     |   | maryblack@raptor6.com |   | 12/12/16 12:24 PM  |   | Email 🔟      |

## Send Email to All Volunteers Signed Up for Event

Users with the *Can Manage Events* permission can send an email to all volunteers who have signed up for a specific event.

- 1. From the navigation menu, select **Modules > Volunteers** and then click the **Events** tab.
- 2. On the **All Events** workspace, click the **h** icon next to the event to expand the **Event Detail**.
- 3. In the Volunteers Signed Up grid, click Email Options and select Email All Signed Up from the drop-down list.

| /olunteers Sign | ed Up |           |   |                        |              |                 | Email Options -     | Event Sign |
|-----------------|-------|-----------|---|------------------------|--------------|-----------------|---------------------|------------|
|                 |       |           |   |                        | _            |                 | Email All Signed Up |            |
| First Name      | =     | Last Name | = | Email                  | = <u>Sig</u> | n-Up Date/Tir   | Email All Eligible  | Options    |
| Susan           |       | Doyle     |   | susandoyle@raptor6.com | 03           | /28/17 1:56 PM  |                     | Email Rem  |
| Mary            |       | Black     |   | maryblack@raptor6.com  | 12           | /12/16 12:24 PM | 4                   | Email Rem  |

4. Enter the email **Subject** and **Message**, and then click **Send**.

| This email will be sent to all volunteers who are signed up to we | ork this event. |
|-------------------------------------------------------------------|-----------------|
| From: Volunteer Coordinator                                       |                 |
| Fo: 2 Volunteers                                                  |                 |
| Subject:*                                                         |                 |
| Bake Sale                                                         |                 |
| Message:*                                                         |                 |
| Please plan to attend planning meeting prior to event.            |                 |
|                                                                   | 10              |

### Send Email to All Eligible Volunteers for Event

Users with the *Can Manage Events* permission can send an email to all eligible volunteers for an event based on the function(s) selected for the event. An eligible volunteer is one who has an active status, is approved for one or more functions that are associated with an event, and who has not already signed up to volunteer for the event.

- 1. From the navigation menu, select **Modules > Volunteers** and then click the **Events** tab.
- 2. On the **All Events** workspace, click the **h** icon next to the event to expand the **Event Detail**.
- 3. In the Volunteers Signed Up grid, click Email Options and select Email All Eligible from the drop-down list.

**Note** This email will be sent to all eligible volunteers who are approved for the functions of this event.

| This email will be sent to all eligible volunteers who are approved for the functions of   | of this event. |
|--------------------------------------------------------------------------------------------|----------------|
| rom: Volunteer Coordinator                                                                 |                |
| o: 8 Volunteers                                                                            |                |
| ubject:"                                                                                   |                |
| Bake Sale                                                                                  |                |
| lessage:*                                                                                  |                |
| This is a sample email to all eligible volunteers approved for the function of this event. |                |
|                                                                                            |                |

4. Enter the email **Subject** and **Message**, and then click **Send**.

#### Sign Up Volunteers for Event

Volunteer Coordinators can sign up volunteers for an event using the **Events** tab on the **Volunteers** workspace.

- 1. From the navigation menu, select **Modules > Volunteers** and then click the **Events** tab.
- 2. On the **All Events** workspace, click the **h** icon next the event you want to add volunteers.
- 3. On the **Event Detail** workspace, navigate to the **Volunteers Signed Up** grid and click **Event Sign Up**.
- 4. Enter the volunteer's **First** and/or **Last Name** in the text field and click **Find**.

| olui                        | ntee                                        | rs                      |                       |                 |                  |                       |           |
|-----------------------------|---------------------------------------------|-------------------------|-----------------------|-----------------|------------------|-----------------------|-----------|
| All Volun                   | teers                                       | Currently Signed In     | Approval Queue        | Reports         | Events           |                       |           |
| ll Even                     | ts > Ev                                     | /ent Detail > E         | vent Sign Up          |                 |                  |                       |           |
| Search res                  | ults will be                                | filtered to display onl | v those volunteers th | at are approved | for functions sp | ecified in this event |           |
| rearchites                  | unto win be                                 | intered to display on   | y mose volunteers m   | at are approved | nor runcuons sp  | eched in this event   |           |
|                             |                                             |                         |                       |                 |                  |                       |           |
| susan                       | doyle                                       |                         | Find                  |                 |                  |                       |           |
| susan                       | doyle                                       |                         | Find                  |                 |                  |                       |           |
| susan                       | <sub>doyle</sub><br>Results                 |                         | Find                  |                 |                  |                       |           |
| susan<br>Gearch I<br>Select | <sup>doyle</sup><br>Results<br><u>Photo</u> | First Name              | Find                  | st Name ↑       |                  | Date Of Birth         | ID Number |

- 5. In the Search Results area, click Sign Up next to the volunteer's name.
  - **Note** Only those volunteers that match the search criteria and the Functions selected in the event detail will be returned in the Search Results.

The volunteer displays in the **Volunteers Signed Up** grid for the event and the number in the **Signed Up** field in the event detail increments.

### Send Email to Individual Volunteer Signed Up for Event

Volunteer Coordinators can send an email to those volunteers who have signed up for an event from the **Event Detail** workspace.

- 1. From the navigation menu, select **Modules > Volunteers** and then click the **Events** tab.
- 2. On the **All Events** workspace, click the **h** icon next to the event to expand the **Event Detail**.
- 3. In the **Volunteers Signed Up** grid, click **Email** for the volunteer who you want tosend an email.
  - **Note** If the volunteer does not have an email address in their profile, the **Email** button does not display.

| Email Volunteer                                    |             |
|----------------------------------------------------|-------------|
| From: ddare@comcast.com                            |             |
| To: d.dare@comcast.net                             |             |
| Subject:                                           |             |
| Sample Email                                       |             |
| Message:                                           |             |
| This is a sample email to the specified volunteer. |             |
|                                                    | Send Cancel |

4. Enter the email **Subject** and **Message**, and then click **Send**.

## **Remove Volunteer from Event**

Event Coordinators can remove a volunteer who is signed up for an event and reset the **Signed Up** number to reflect the change on the **Event Detail** workspace.

- 1. From the navigation menu, select **Modules > Volunteers** and then click the **Events** tab.
- 2. On the **All Events** workspace, click the **h** icon next to the event to expand the **Event Detail**.
- 3. In the **Volunteers Signed Up** grid, click **Remove** and then click **Yes** on the **Removal Confirmation** dialog.

The **Email Removed Volunteer** dialog displays to send the volunteer an email that they have been removed from the event. Complete the **Message** and click **Send**.

If the volunteer does not have an email address in their profile, the **To** field displays *null*. Click **Cancel** to cancel the email.